# Aplikacja mobilna e-TOLL PL

# Instrukcja korzystania

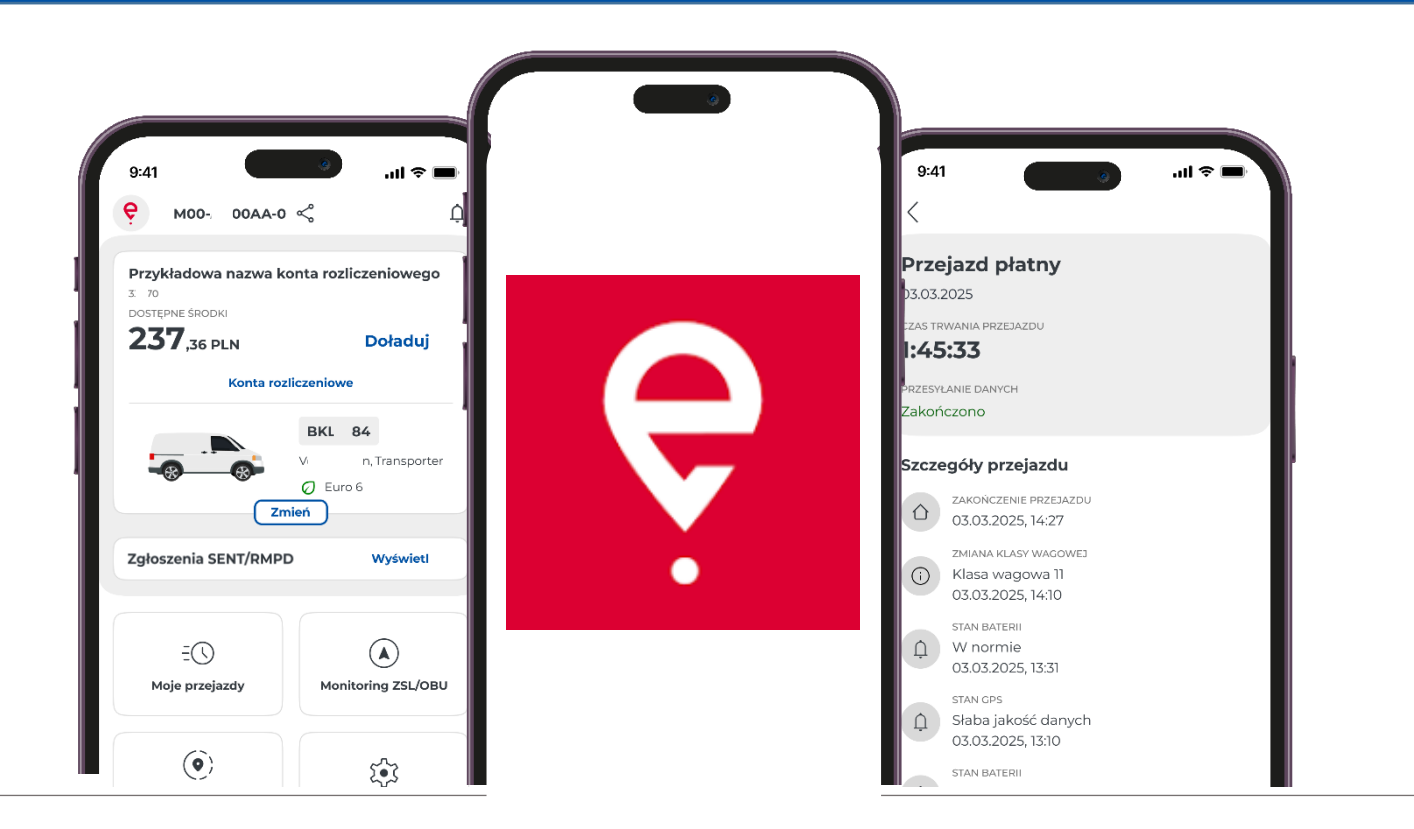

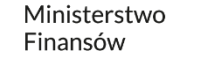

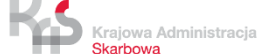

Ministerstwo Finansów / gov.pl/finanse

# Aplikacja mobilna e-TOLL PL

Aplikacja umożliwia wygodne uiszczanie opłaty elektronicznej za przejazdy po płatnych drogach w Polsce.

Jest skierowana do użytkowników pojazdów oraz zespołów pojazdów o dopuszczalnej masie całkowitej przekraczającej 3,5 tony, czyli do pojazdów ciężkich.

Dodatkowo, aplikacja obsługuje przewozy/przejazdy objęte monitorowaniem w Systemie Elektronicznego Nadzoru Transportu (SENT).

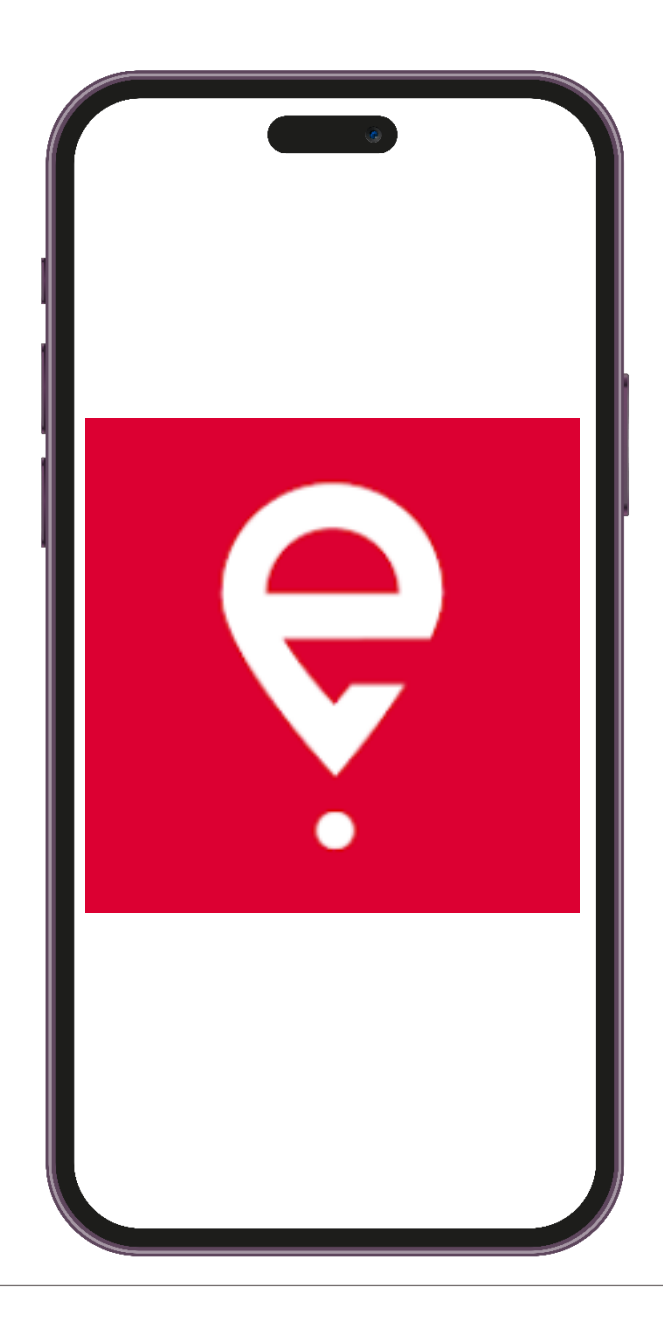

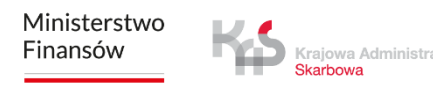

# Pierwsze uruchomienie

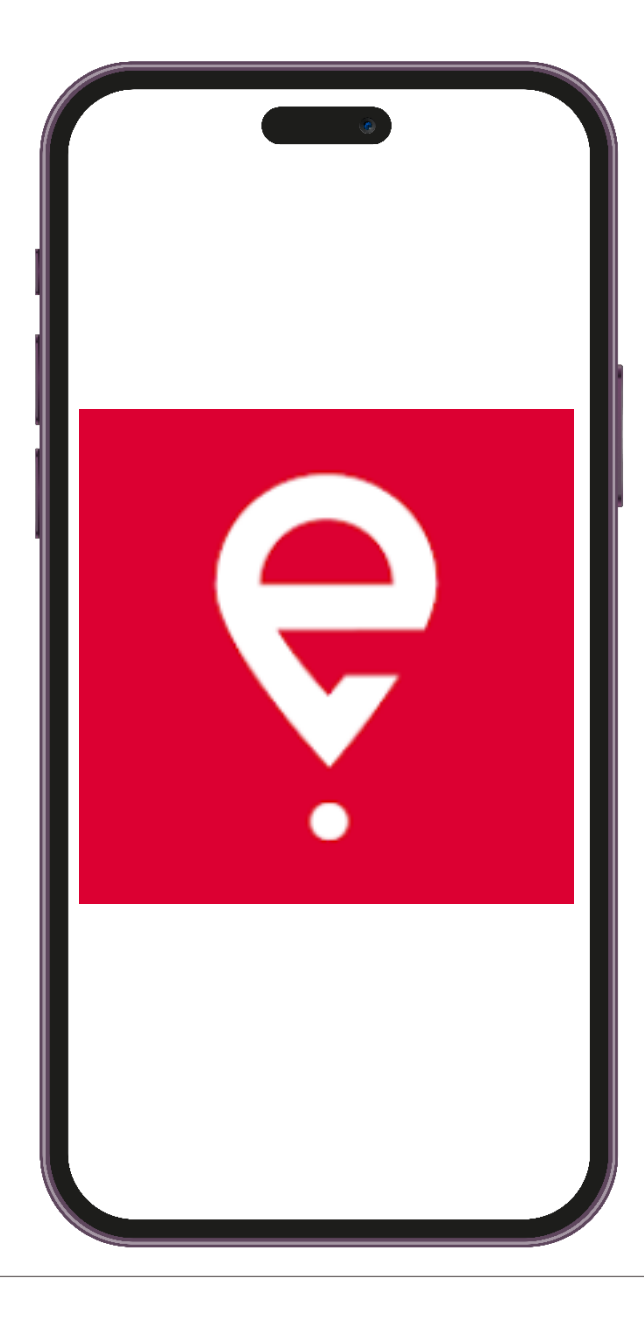

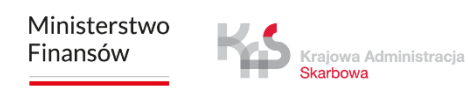

# Aplikacja mobilna e-TOLL PL

Aplikacja jest bezpłatna, można ją pobrać w sklepach Google Play i App Store.

Aby działała prawidłowo, niezbędne są następujące elementy:

- połączenie z Internetem,
- włączenie lokalizacji,
- wyłączenie optymalizacji baterii (dla systemu operacyjnego Android).

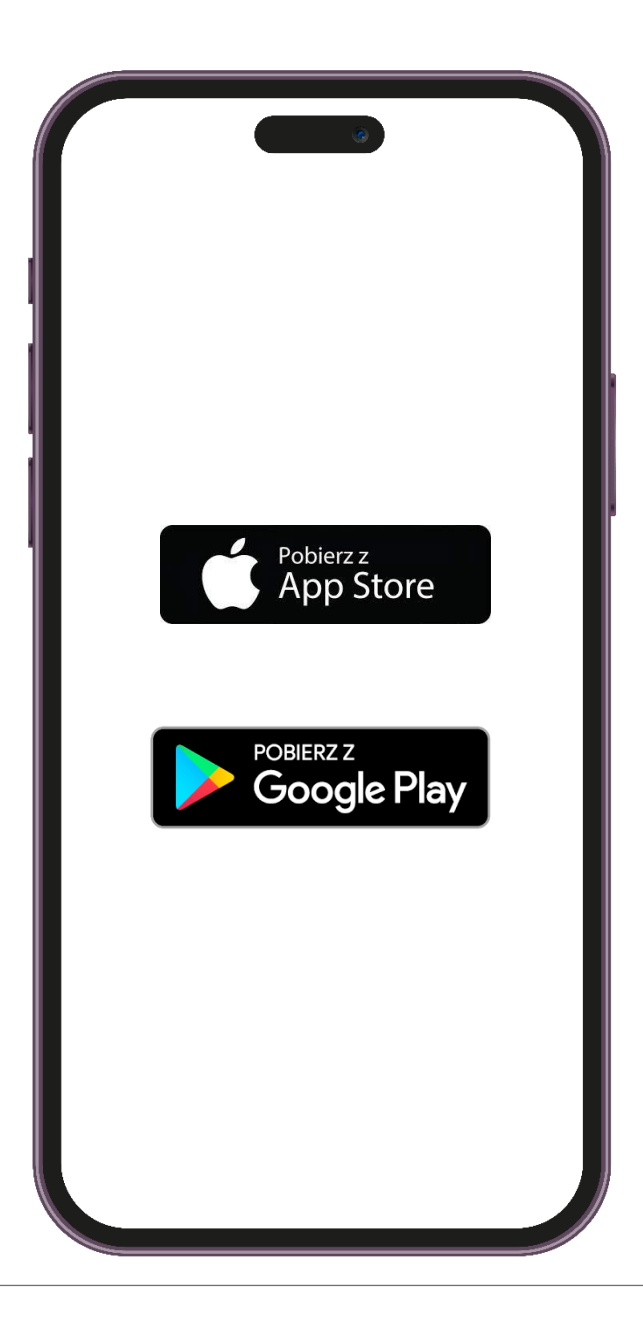

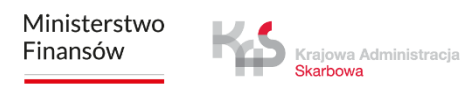

## KROK 1 Zainstaluj aplikację

Po pomyślnym zainstalowaniu aplikacji wyświetli się ekran powitalny z informacją o wczytywaniu danych.

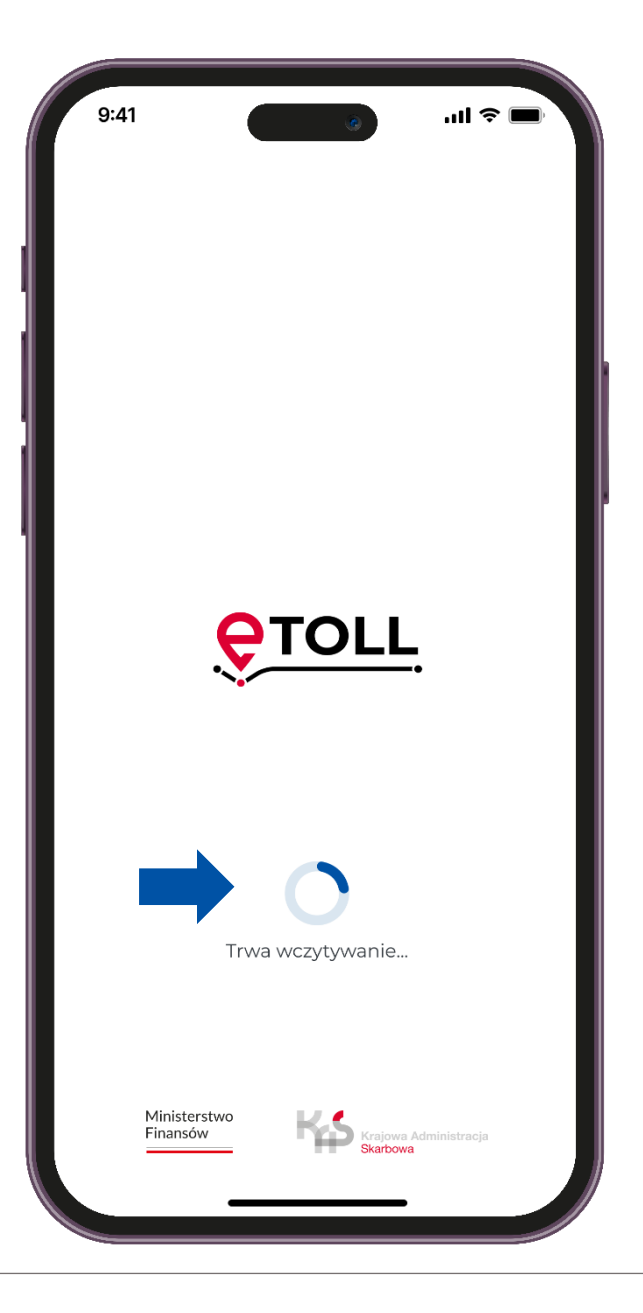

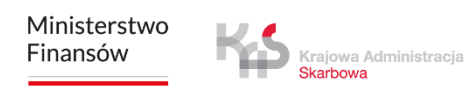

## krok 2 Wybierz język

#### Wybierz język.

Jeśli aplikacja automatycznie zidentyfikuje, że język urządzenia odpowiada jednemu z dostępnych w aplikacji, ten etap zostanie pominięty, a wykryty język zostanie ustawiony jako domyślny.

| 9:41    | ( )             | <b>■</b> \$ Iu. |
|---------|-----------------|-----------------|
| <       |                 |                 |
| Język   | aplikacji       |                 |
| Wybierz | ięzyk aplikacji |                 |
|         | polski          |                 |
|         | English         |                 |
|         | Deutsch         |                 |
|         | українська      |                 |
|         | русский         |                 |
|         |                 |                 |
|         |                 |                 |

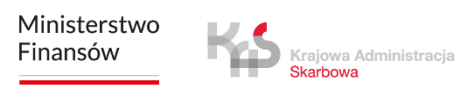

# ккок з Zaakceptuj regulamin

Aby móc korzystać z aplikacji, konieczne jest zaakceptowanie regulaminu.

Zapoznaj się z jego treścią, klikając przycisk "Zobacz więcej".

Następnie zaznacz check'box, aby kontynuować

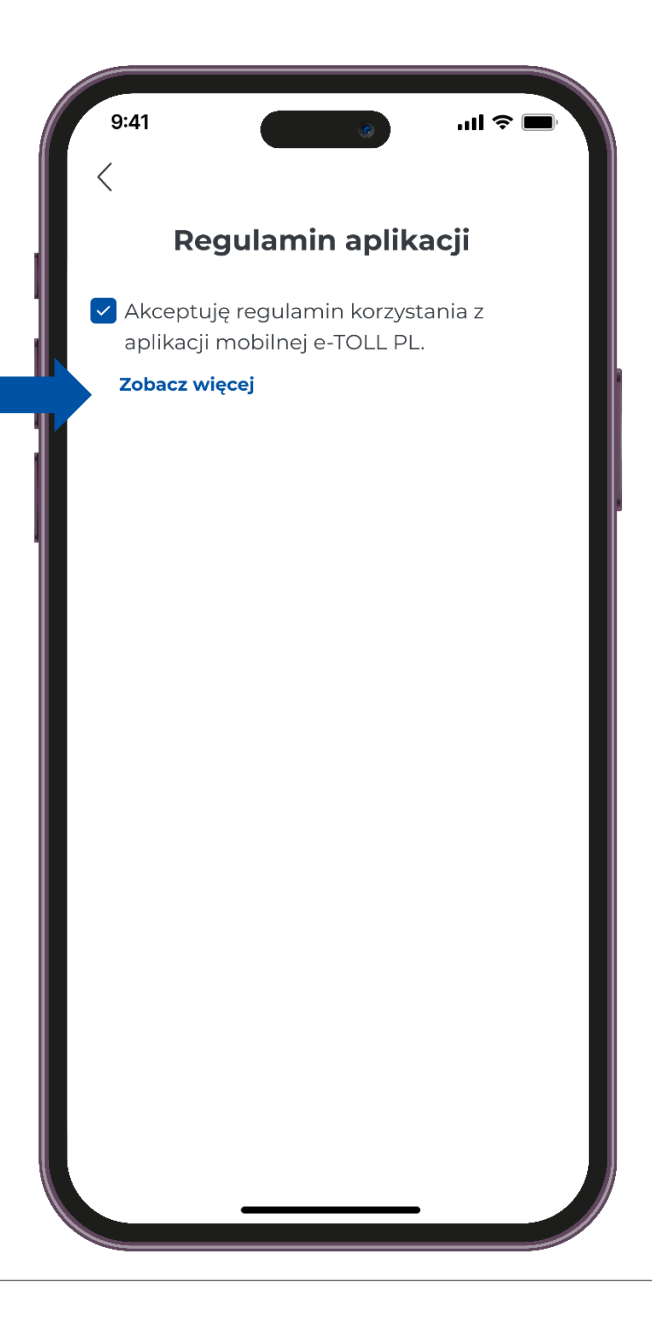

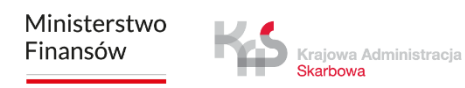

### ккок 4 Ustaw zabezpieczenie

Po zaakceptowaniu regulaminu aplikacja zaproponuje wybór opcji zabezpieczeń, takich jak: Logowanie biometryczne oraz PIN.

Możesz pominąć konfigurację zabezpieczeń i przejść dalej.

| 9:41                                                    | ۱. ک                                               | ul 🗢 🗖             |
|---------------------------------------------------------|----------------------------------------------------|--------------------|
| Regulami                                                | n aplikacji                                        |                    |
| Akceptuję regulan<br>aplikacji mobilnej o               | nin korzystania<br>e-TOLL PL.                      | z                  |
| Zobacz więcej                                           |                                                    |                    |
| Zabezpiecz dostęp o<br>chwili będzies<br>zabezpieczenie | do aplikacji. W<br>z mógł zmienio<br>w Ustawieniac | każdej<br>ć<br>:h. |
| Biometria                                               |                                                    |                    |
| Pomiń konfigura                                         | cję zabezpiec                                      | zeń                |
|                                                         |                                                    |                    |

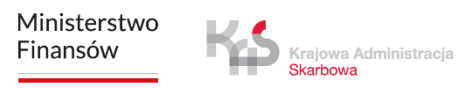

## ккок 5 Identyfikator urządzenia

W kolejnym kroku otrzymasz unikalny identyfikator biznesowy aplikacji.

Wybierając opcję **"Dodatkowe informacje"**, aplikacja wyświetli komunikat dotyczący sposobów powiązania identyfikatora biznesowego w Internetowym Koncie Klienta (IKK).

Na ekranie pojawi się również **"Twój identyfikator urządzenia"**, który możesz skopiować lub udostępnić.

| 9:41                                                                     |                                                                                           | • ••                                                       |                           |
|--------------------------------------------------------------------------|-------------------------------------------------------------------------------------------|------------------------------------------------------------|---------------------------|
|                                                                          | Q                                                                                         | Þ                                                          |                           |
|                                                                          | I                                                                                         |                                                            |                           |
|                                                                          | Gotow                                                                                     | e!                                                         |                           |
| Identyfikato<br>Aby skorzys<br>identyfikato<br>• przez Int<br>• Iub w Mi | or biznesowy za<br>tać z pełni fun<br>or z pojazdem:<br>ternetowe Kont<br>ejscu Obsługi l | ostał nadai<br>kcji, powią:<br>to Klienta (<br>Klienta (M0 | ny.<br>ż<br>IKK),<br>DK). |
|                                                                          | Dodatkowe infe                                                                            | ormacje                                                    |                           |
|                                                                          | IDENTYFIKATOR BI                                                                          | znesowy<br><b>A-0 &lt;</b>                                 |                           |
|                                                                          |                                                                                           |                                                            |                           |
|                                                                          |                                                                                           |                                                            |                           |
|                                                                          |                                                                                           |                                                            |                           |
|                                                                          |                                                                                           |                                                            |                           |
|                                                                          |                                                                                           | _                                                          |                           |

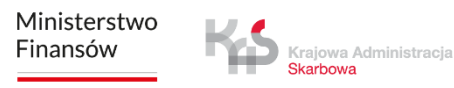

## ккок 5 Identyfikator urządzenia

Jeśli wybierzesz opcję **"Kontynuuj bez powiązania"**, aplikacja przeniesie Cię do głównego ekranu.

Należy pamiętać, że bez powiązania identyfikatora z pojazdem nie będzie możliwe dokonanie płatności za przejazd.

Podobnie, brak powiązania identyfikatora biznesowego ze zgłoszeniem SENT lub RMPD uniemożliwi zrealizowanie przejazdu w SENT.

| 9:41 ()                                                                                                    |
|----------------------------------------------------------------------------------------------------|
|                                                                                                    |
|                                                                                                    |
| Gotowe!                                                                                                    |
| Identyfikator biznesowy został nadany.<br>Aby skorzystać z pełni funkcji, powiąż<br>identyfikator z pojazdem:<br>• przez Internetowe Konto Klienta (IKK),<br>• lub w Miejscu Obsługi Klienta (MOK). |
| Dodatkowe informacje                                                                                                    |
|                                                                                                    |
| Kontynuuj bez powiązania                                                                                                    |
|                                                                                                    |
|                                                                                                    |
|                                                                                                    |
|                                                                                                    |
|                                                                                                    |

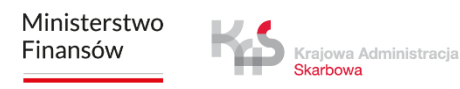

### ккок 6 **Powiąż urządzenie**

Po wyborze opcji **"Powiąż ze zgłoszeniem SENT/RMPD"**, aplikacja przeniesie do serwisu PUESC pod adresem <u>puesc.gov.pl</u>, gdzie możliwe jest powiązanie zgłoszeń SENT lub RMPD z identyfikatorem biznesowym aplikacji.

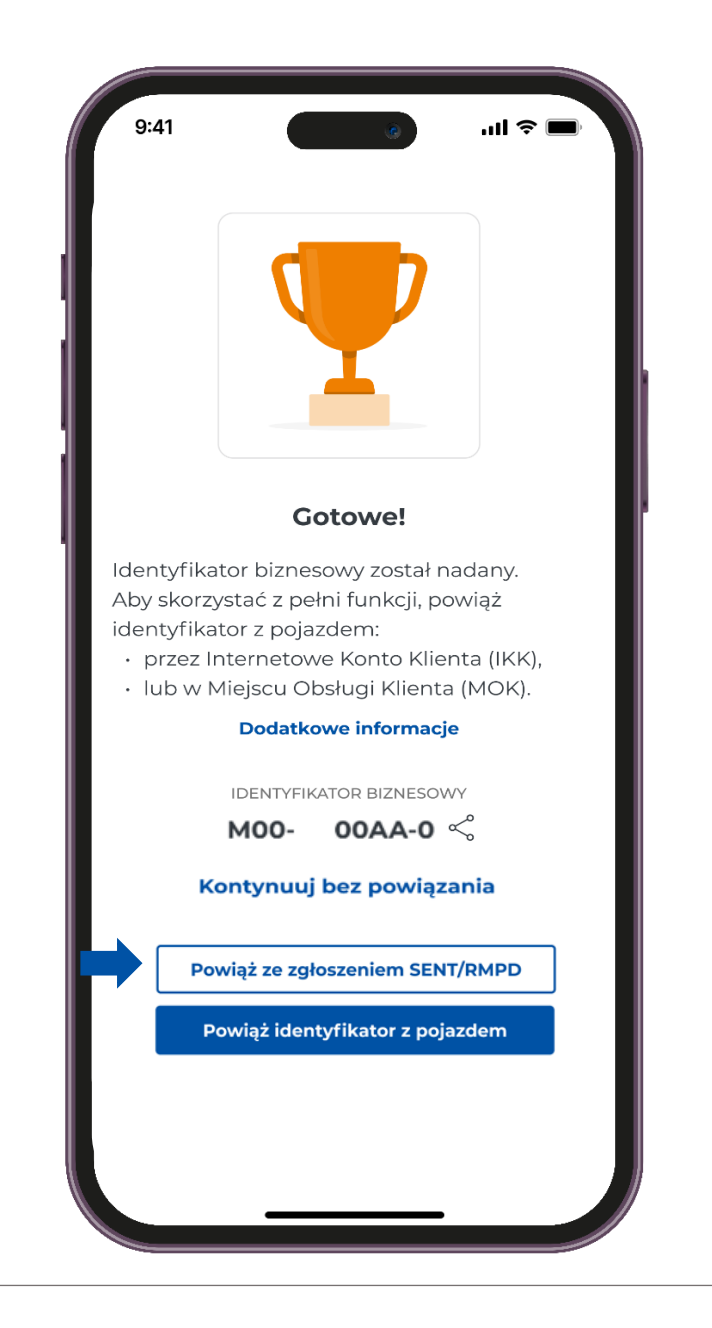

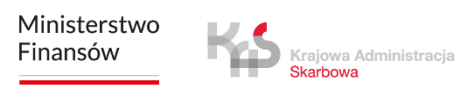

### KROK 6 **Powiąż urządzenie**

Po poprawnym powiązaniu identyfikatora biznesowego z pojazdem oraz kontem rozliczeniowym, na ekranie wyświetli się komunikat "Przypisano pojazd".

Aby kontynuować, kliknij przycisk "Rozumiem".

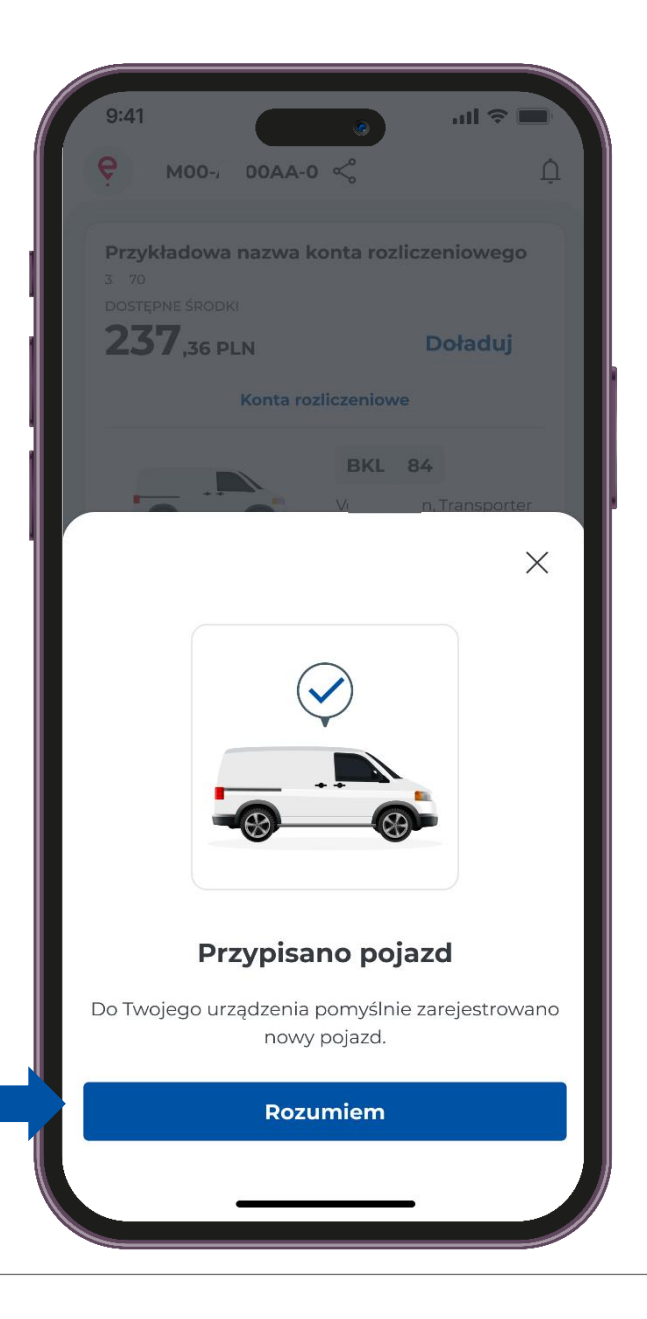

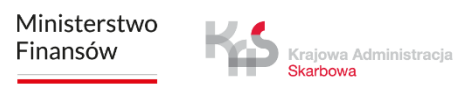

# ккок 7 Komunikat dotyczący bezpieczeństwa

- W następnym kroku, aby przypomnieć użytkownikom o przestrzeganiu zasad ruchu drogowego, wyświetlany jest komunikat: "Uważaj na drodze".
- Komunikat ten pojawia się przy każdym uruchomieniu aplikacji.
- Jeśli chcesz, aby nie był ponownie wyświetlany, zaznacz opcję **"Nie wyświetlaj ponownie"**. Aby przejść dalej wciśnij **"Rozumiem"**.

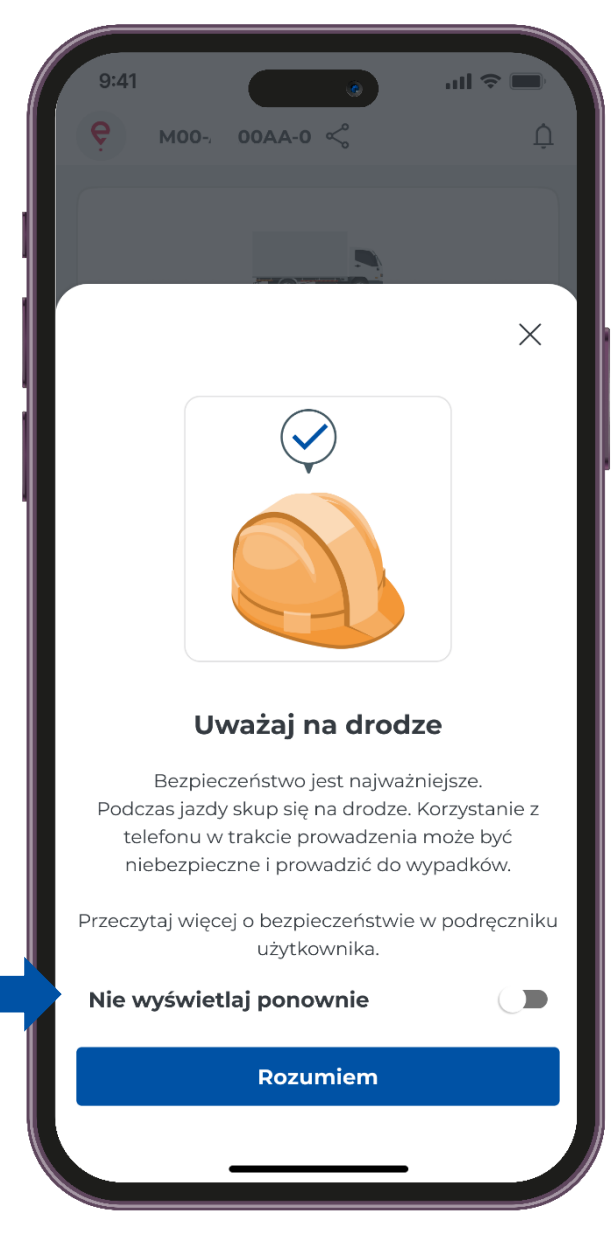

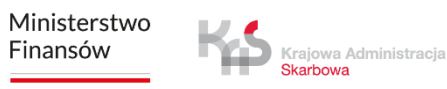

# Ekran główny

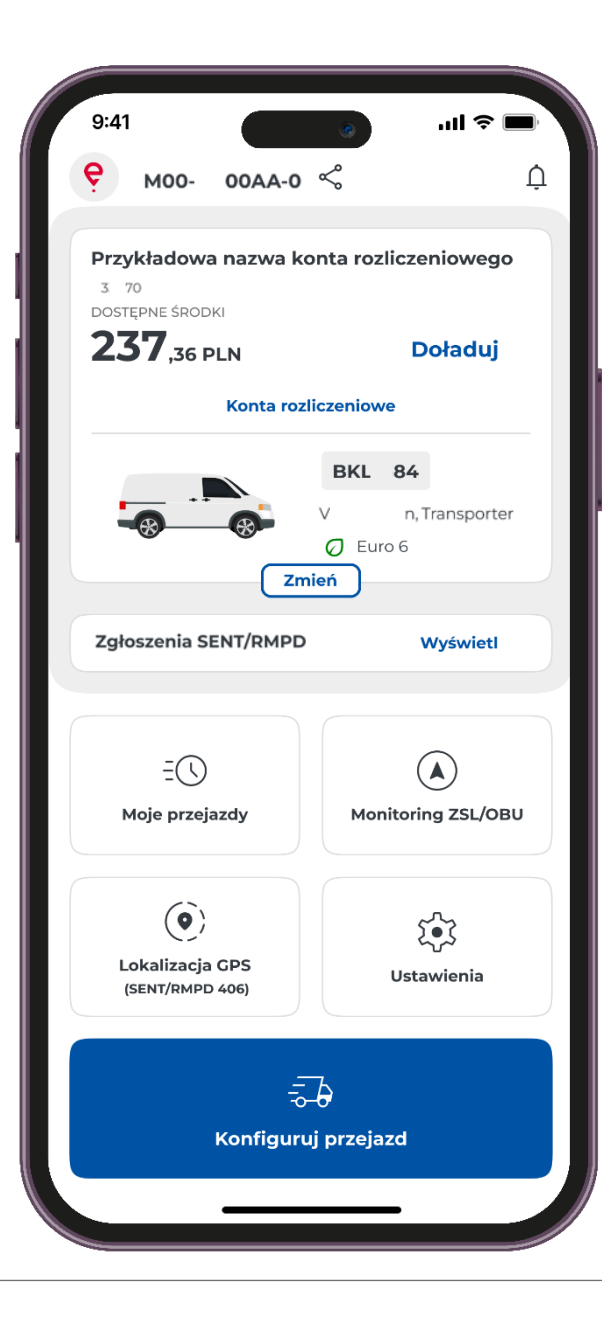

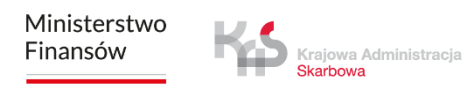

# Powiadomienia

Wybierając przycisk 💭 wyświetli się lista komunikatów, co umożliwi zapoznanie się z ich treścią oraz zarządzanie powiadomieniami.

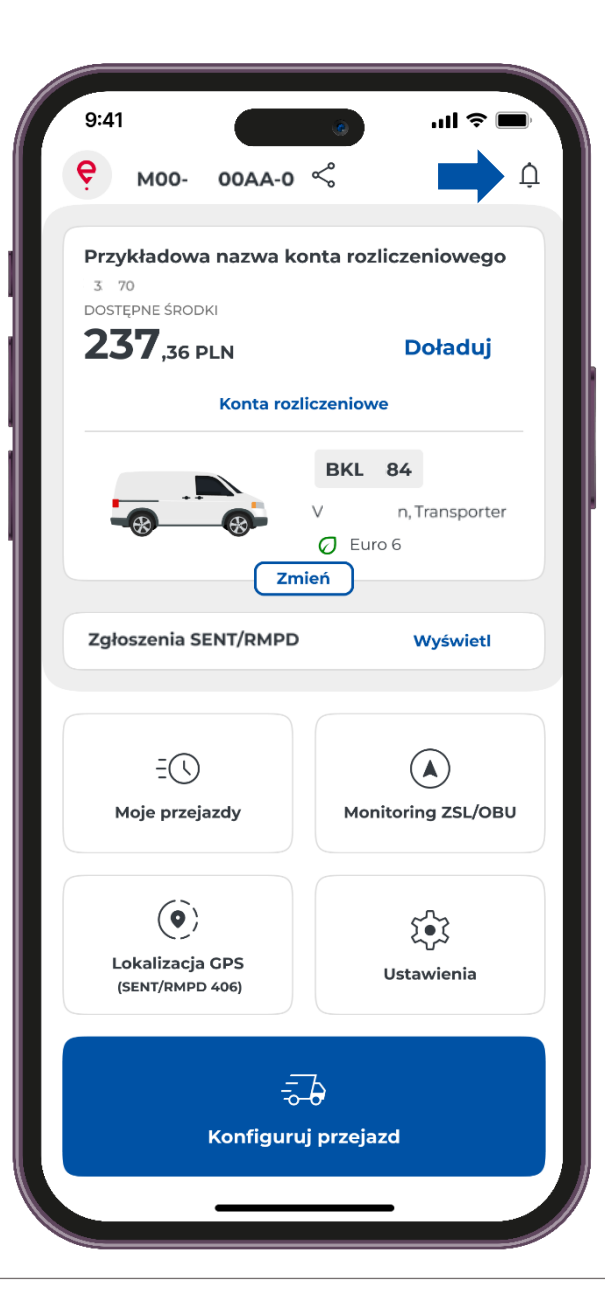

# Zgłoszenia SENT

Jeżeli realizujesz przejazdy objęte monitorowaniem w SENT, w polu Zgłoszenia SENT/RMPD możesz zapoznać się ze szczegółami, aby to zrobić użyj przycisku "Wyświetl".

| 9:41                                             | ■ \$ II §          | 9:41 🔊 🖬 🗢                                        |
|--------------------------------------------------|--------------------|---------------------------------------------------|
| ₩00- 00АА-0 «                                    | ς, Ļ               |                                                   |
| Przykładowa nazwa kon<br>3 70<br>DOSTĘPNE ŚRODKI | ta rozliczeniowego | Zgłoszenia SENT/RMPD                              |
| <b>237</b> ,36 pln                               | Doładuj            | Pojazd: YYY00000                                  |
| Konta rozlica                                    | zeniowe            | SENT/RMPD000000000000000                          |
|                                                  | BKL 84             | 03.03.2025 - 03.03.2025                           |
|                                                  | V n, Transporter   |                                                   |
|                                                  | Euro 6             | SENT/RMPD000000000002                             |
| Zmie                                             | ń                  | 03.03.2025 - 03.03.2025                           |
| Zgłoszenia SENT/RMPD                             | Wyświetl           |                                                   |
|                                                  |                    | SENT/RMPD0000000000003<br>03.03.2025 - 03.03.2025 |
| =()<br>Moje przejazdy                            | Monitoring ZSL/OBU | Pojazd: XXX00000                                  |
|                                                  |                    | SENT/RMPD000000000004                             |
| ()                                               | تۇ:                | 02.03.2025 - 02.03.2025                           |
| Lokalizacja GPS<br>(SENT/RMPD 406)               | Ustawienia         | SENT/RMPD000000000005                             |
|                                                  |                    | 02.03.2025 - 02.03.2025                           |
| ہے۔<br>Konfiguruj ı                              | )<br>przejazd      |                                                   |
|                                                  |                    |                                                   |

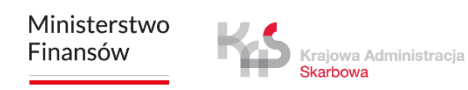

# Moje przejazdy

Zakłada **"Moje przejazdy"** zawiera listę zdarzeń uporządkowanych chronologicznie zalogowanych przez aplikację podczas realizacji przejazdu. Po wyborze danego przejazdu wyświetlą się informację m.in. rozpoczęcie i zakończenie przejazdu ze szczegółami:

- data i godzina,
- tryb monitorowania,
- dane pojazdu,
- stan baterii lub GPS + numer zgłoszenia SENT/RMPD.

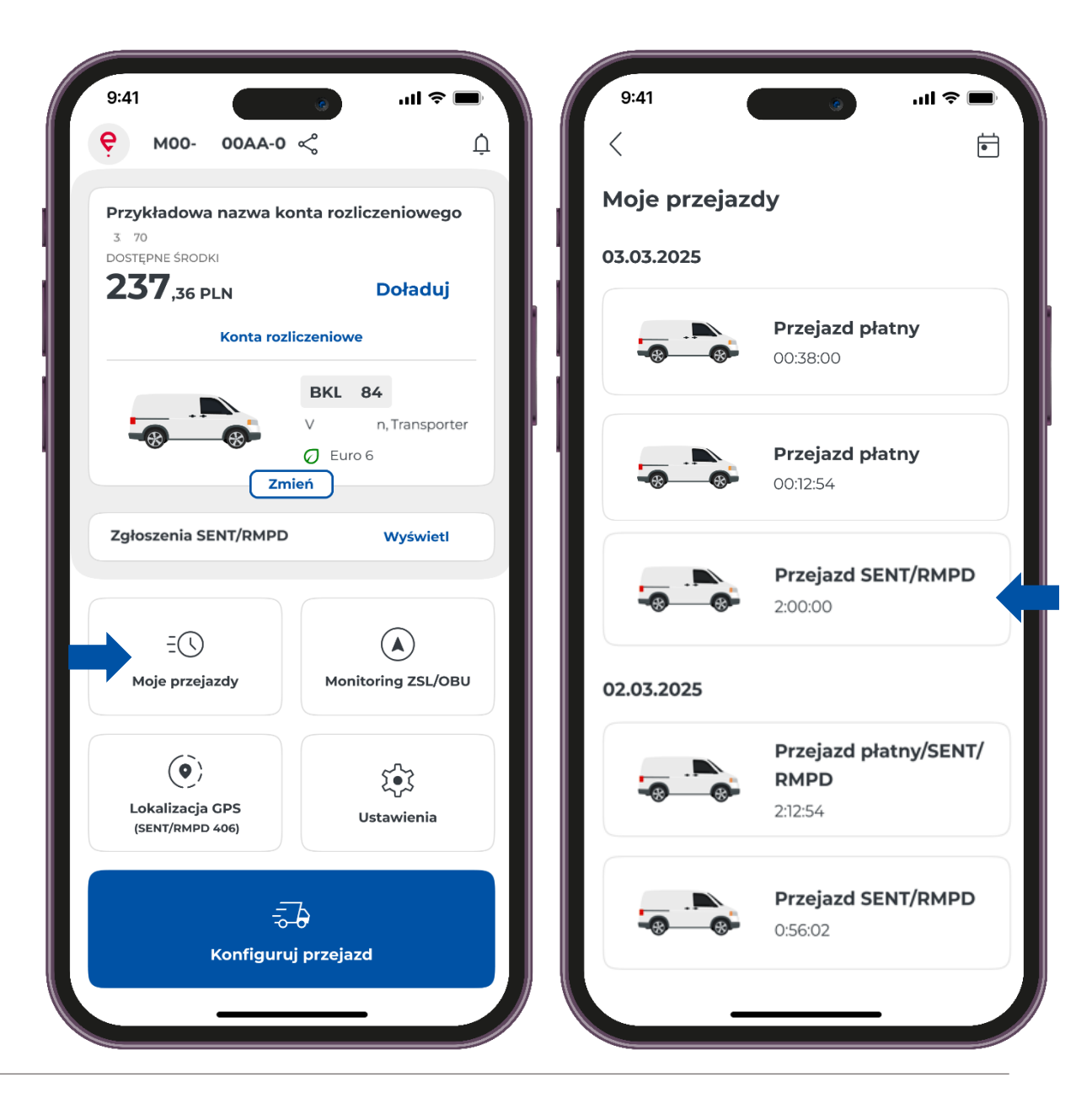

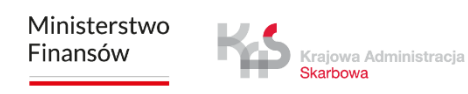

# Lokalizacja GPS

Aplikacja umożliwia wyszukanie ostatniej lokalizacji aktywnego zgłoszenia SENT lub RMPD.

Po wybraniu przycisku **Lokalizacja GPS (SENT/RMPD 406)** aplikacja otworzy ekran z możliwością wprowadzenia danych w systemie SENT, którego lokalizację chcesz zweryfikować.

Konieczne jest uzupełnienie wszystkich parametrów wyszukiwania:

- Id lokalizatora
- Numer zgłoszenia SENT/RMPD
- Numer rejestracyjny

Wprowadzenie wskazanych parametrów aktywuje przycisk "Wyszukaj".

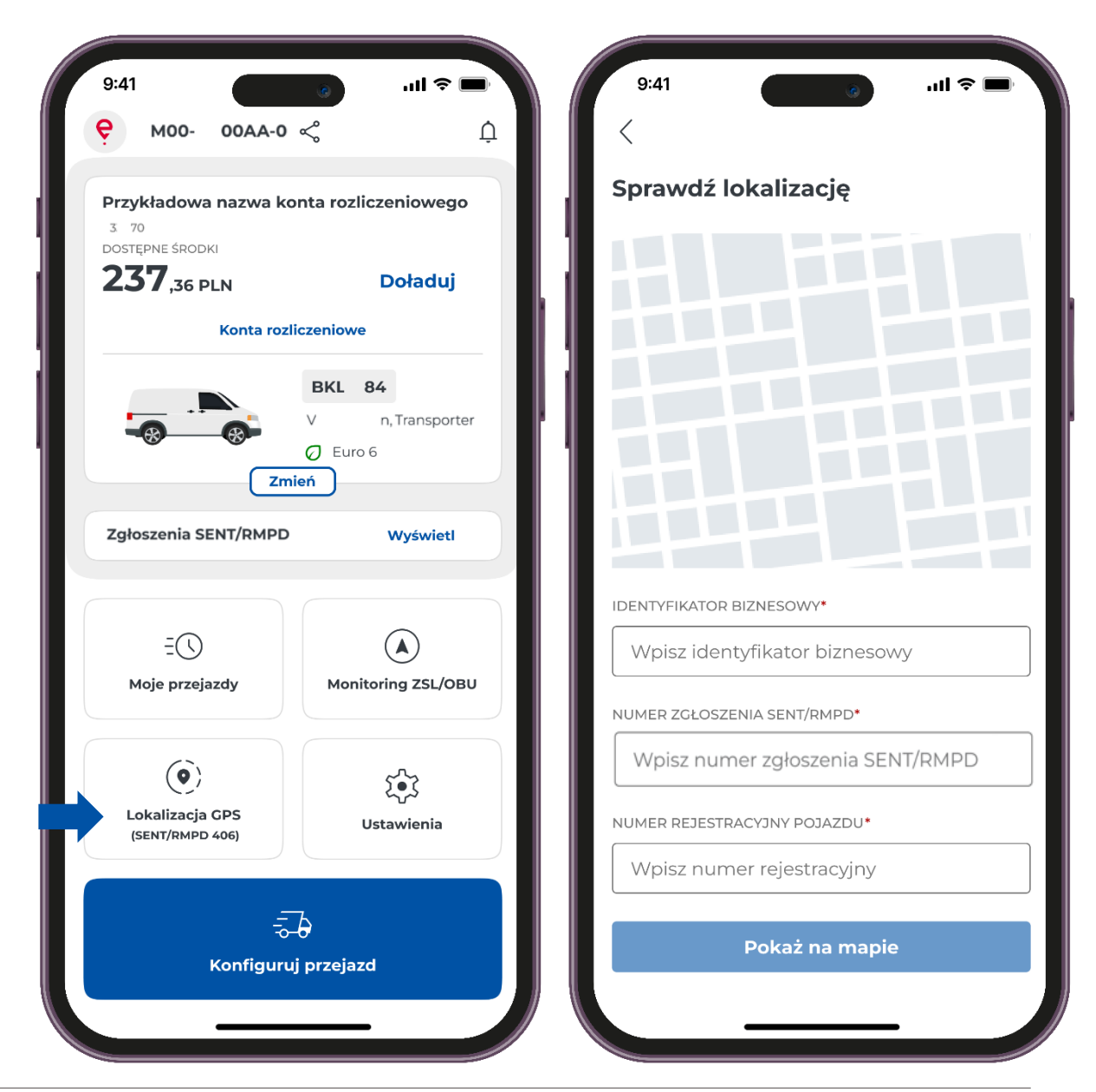

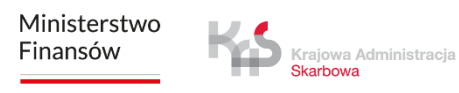

## Ustawienia

- W aplikacji, możesz zmienić **"Ustawienia"** tj. język aplikacji, motyw aplikacji, bezpieczeństwo.
- Dodatkowo uzyskasz informacje takie jak :
- Pomoc i wsparcie
- Informacje prawne
- O Aplikacji

| 9:41 @ .ul 🗢 🖿                                                                                                  | 9:41 📀 🖬                                                                                  |
|----------------------------------------------------------------------------------------------------|-------------------------------------------------------------------------------------------|
| <u>Ф</u> о-ааоо -оом <del>9</del>                                                                               | <                                                                                         |
| Przykładowa nazwa konta rozliczeniowego<br>3 70<br>DOSTĘPNE ŚRODKI<br>237,36 PLN Doładuj<br>Konta rozliczeniowe | Ustawienia<br>IDENTYFIKATOR BIZNESOWY<br>MOO- OOAA-O<br>Zaktualizuj aplikację             |
| BKL 84<br>V n, Transporter<br>Euro 6<br>Zmień                                                                   | ogólne                                                                                    |
| Zgłoszenia SENT/RMPD Wyświetl                                                                                   | Motyw aplikacji     >       Dotknij, aby zmienić     >                                    |
| ES A                                                                                                    | Bezpieczeństwo ><br>Dotknij, aby zmienić                                                  |
| Moje przejazdy Monitoring ZSL/OBU                                                                               | POMOC I WSPARCIE                                                                          |
|                                                                                                    | Wsparcie e-TOLL Przeczytaj dodatkowe informacje                                           |
| Lokalizacja GPS<br>(SENT/RMPD 406)                                                                              | ③     Wsparcie SENT/RMPD     >       Zobacz pytania i odpowiedzi     >                    |
| र्च्ने<br>Konfiguruj przejazd                                                                                   | INFORMACJE PRAWNE Regulamin aplikacji Przeczytaj regulamin aplikacji Polityka prowatności |
|                                                                                                    | C Polityka <u>prosest</u>                                                                 |

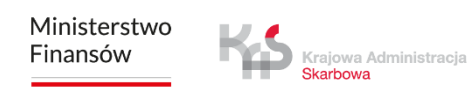

Realizacja przejazdu objętego monitorowaniem w systemie SENT

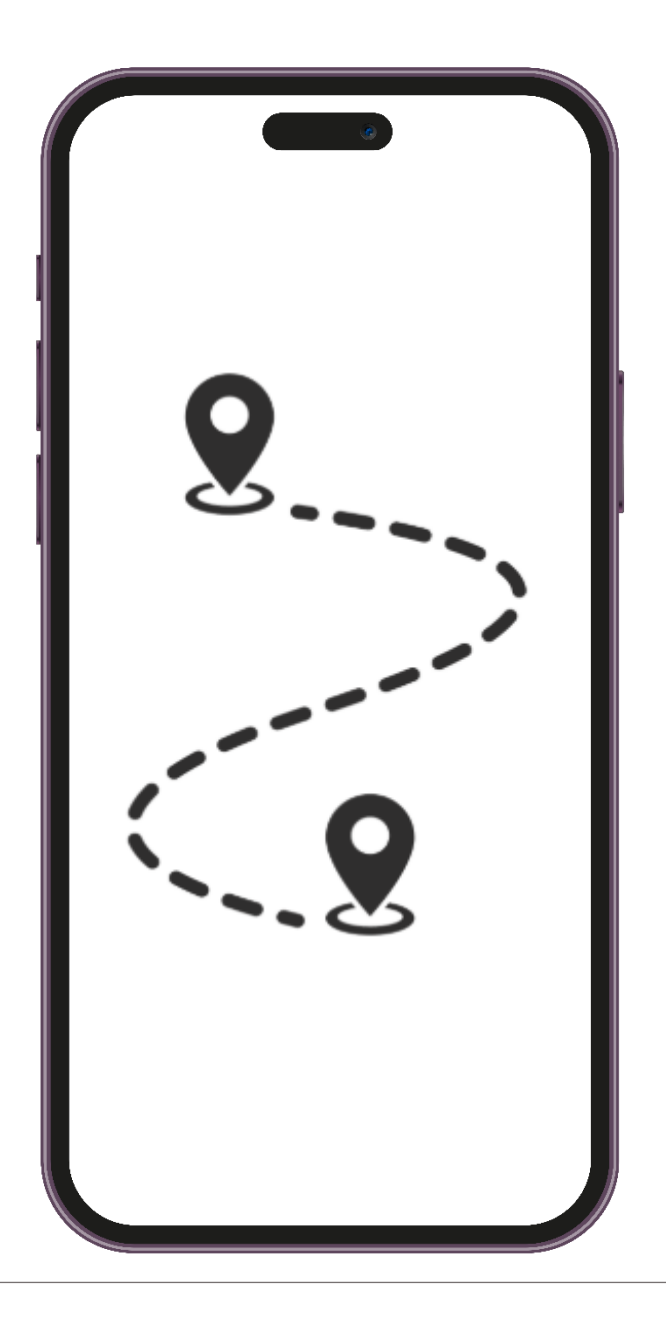

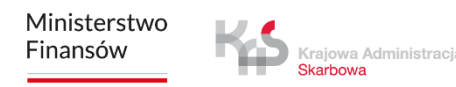

# ккок 1 Konfiguracja przejazdu

Aby zrealizować płatny przejazd, należy kliknąć przycisk **"Konfiguruj przejazd"**.

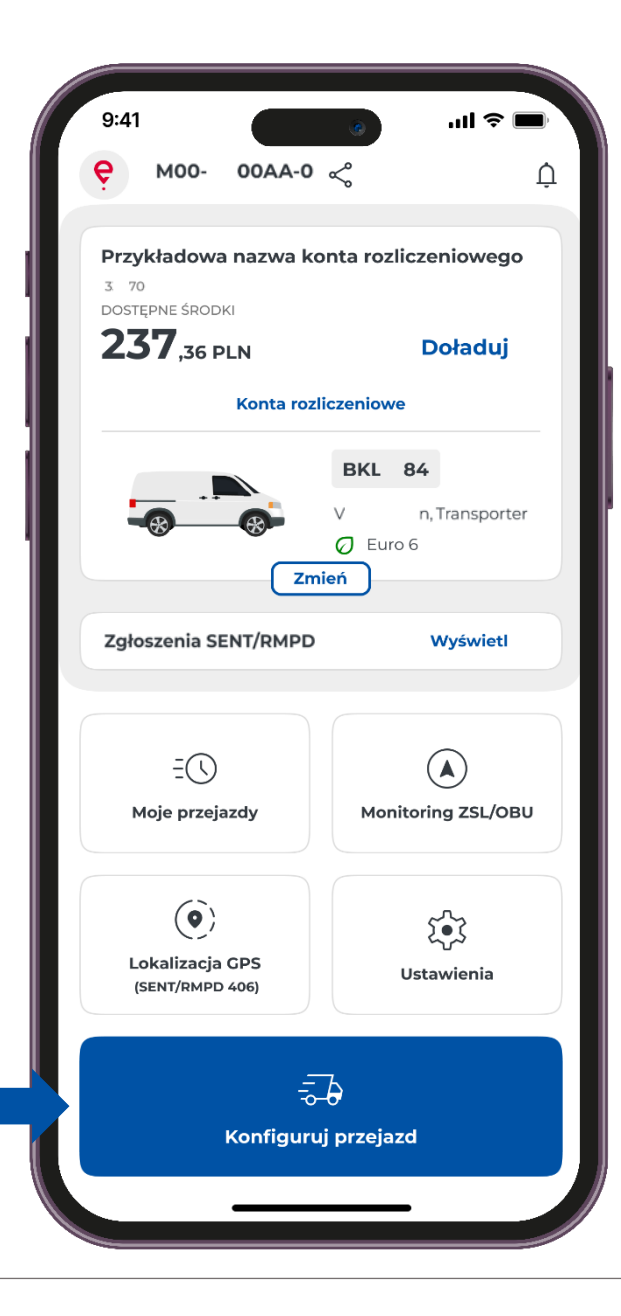

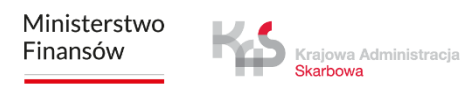

# ккок 2 Wybierz rodzaj przejazdu

Przesuń suwak przy polu "Przejazd SENT/RMPD".

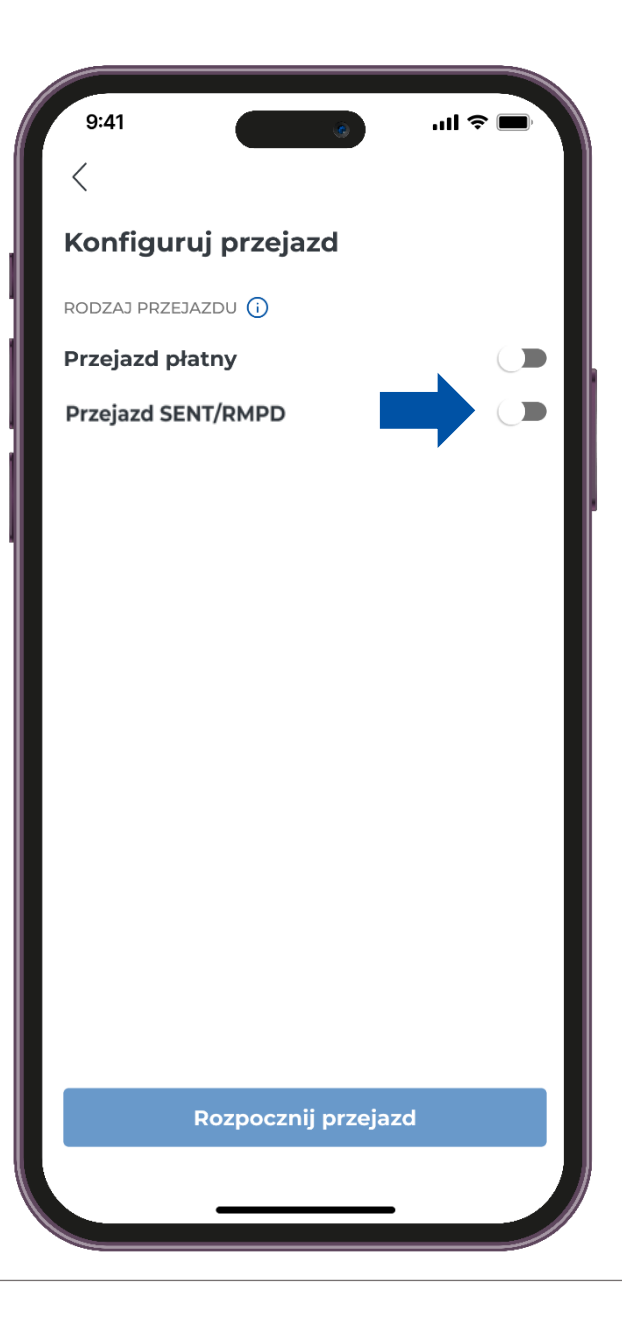

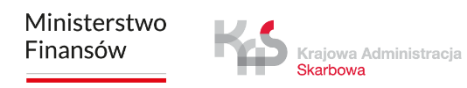

# ккок з Wybierz zgłoszenie SENT lub RMPD

- Wybierz zgłoszenie poprzez kliknięcie w zakładkę " Wybierz zgłoszenie".
- Aplikacja wyświetli listę zgłoszeń SENT/RMPD przypisanych do id biznesowego.
- Po wyborze zgłoszenia kliknij "Potwierdź".

| onfiguruj przejazd              | Wybierz zgłoszenie SENT/RMPD                                          |
|---------------------------------|-----------------------------------------------------------------------|
| ODZAJ PRZEJAZDU                 | Wybierz jedno lub więcej zgłoszeń SENT/RMPD/<br>RMPD z listy poniżej. |
| rzejazd płatny                  | Pojazd: YYY00000                                                      |
| Przejazd SENT/RMPD/RMPD         |                                                                       |
| /GŁOSZENIE SENT/RMPD/RMPD       | SENT/RMPD000000000000000000000000000000000000                         |
| Wybierz zgłoszenie SENT/RMPD/ Q |                                                                       |
| KWHD .                          | SENT/RMPD00000000000002<br>03.03.2025 - 03.03.2025                    |
|                                 |                                                                       |
|                                 | SENT/RMPD0000000000003                                                |
|                                 | 03.03.2025 - 03.03.2025                                               |
|                                 | Pojazd: XXX00000                                                      |
|                                 | SENT/RMPD000000000004                                                 |
|                                 | 02.03.2025 - 02.03.2025                                               |
|                                 | SENT/RMPD000000000005                                                 |
|                                 | 02.03.2025 - 02.03.2025                                               |
| Rozpocznii przejazd             | Potwierdź                                                             |

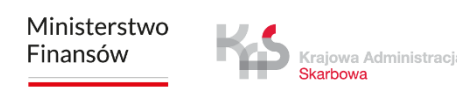

# ккок 4 **Rozpoczęcie i realizacja przejazdu**

W celu rozpoczęcia przejazdu/przewozu użyj przycisku **"Rozpocznij** przejazd".

Po naciśnięciu przycisku uruchamia się licznik czasu trwania przejazdu/przewozu, a dane lokalizacyjne są gromadzone i przesyłane do systemu SENT.

| (onfigurui przejazd                           |   | Drzo               | iazd S                       |                   |                |        |
|-----------------------------------------------|---|--------------------|------------------------------|-------------------|----------------|--------|
| configuruj przejaza                           |   | Prze               | jazu S                       |                   | APD            |        |
| DDZAJ PRZEJAZDU 🛈                             |   |                    |                              |                   | YYY00000       | 1      |
| zejazd płatny                                 |   | 4                  |                              | 8                 | Testowy, Pojaz | zd     |
| rzejazd SENT/RMPD/RMPD                        |   |                    |                              |                   | O Euro 6       |        |
| ŁOSZENIE SENT/RMPD/RMPD                       |   | Przeja             | azd płat                     | ny                |                |        |
| Wybierz zgłoszenie SENT/RMPD/<br>RMPD         | ٩ | ZGŁOSZ             | ZENIA SEN                    | r/rmpd/rm         | IPD (2) (j)    | Wyświe |
| SENT/RMPD000000000000000000000000000000000000 |   | <b>SEN</b><br>03.0 | <b>IT/RMPE</b><br>3.2025 - 0 | <b>3</b> .03.2025 | 00000001       | :      |
|                                               |   |                    |                              | Ma                | pa             |        |
|                                               |   | STATUS             | URZĄDZE                      | NIA (j            |                |        |
|                                               |   |                    | <b>[</b> ]                   | (                 |                | ↑↓     |
|                                               |   | Ba                 | teria                        | GI                | os             | Dane   |
|                                               |   |                    |                              | Trwa p            | rzejazd        |        |
|                                               |   |                    |                              | 00:0              | 0:05           |        |
| Rozpocznii przejazd                           |   |                    |                              | Zakończ           | przejazd       |        |

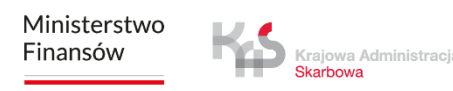

# Ekran przejazdu SENT

Jeśli w trakcie przejazdu chcesz zweryfikować informacje dotyczące zgłoszenia SENT/RMPD wybierz przycisk **"Wyświetl".** 

| 0                                            |                                     | <b>■</b> \$ III. | 9:41 <b>3</b> Il 📚 🗖                                    |
|----------------------------------------------|-------------------------------------|------------------|---------------------------------------------------------|
| Przejazd S                                   | SENT/RMPD                           | Ļ                | Zgłoszenia SENT/RMPD                                    |
|                                              | YYY000                              | 00               | Aktywne                                                 |
|                                              | Testowy, Po                         | ojazd            | SENT/RMPD000000000001<br>03.03.2025 - 03.03.2025        |
| Przejazd pła                                 | atny                                |                  | <b>SENT/RMPD000000000002</b><br>03.03.2025 - 03.03.2025 |
| ZGŁOSZENIA SE                                | NT/RMPD/RMPD (2) (                  | Wyświetl         | Dostępne                                                |
| SENT/RMF<br>03.03.2025 -                     | <b>PD000000000000</b><br>03.03.2025 | <sup>on</sup> :  | SENT/RMPD000000000003<br>03.03.2025 - 03.03.2025        |
|                                              | Мара                                |                  |                                                         |
| STATUS URZĄDZ<br>[ <sup>1</sup> .<br>Bateria | CENIA ()<br>()<br>GPS               | ↑↓<br>Dane       |                                                         |
|                                              | Trwa przejazd                       |                  |                                                         |
|                                              | 00:00:05                            |                  |                                                         |

# Ekran przejazdu SENT

#### Мара

- Jeśli w trakcie przejazdu chcesz zweryfikować informacje temat realizowanego przejazdu/przewozu, wystarczy, że naciśniesz przycisk "Mapa".
- Na ekranie pojawi się mapa, na której zaznaczone będą odpowiednie lokalizacje, dostosowane do typu realizowanego przejazdu

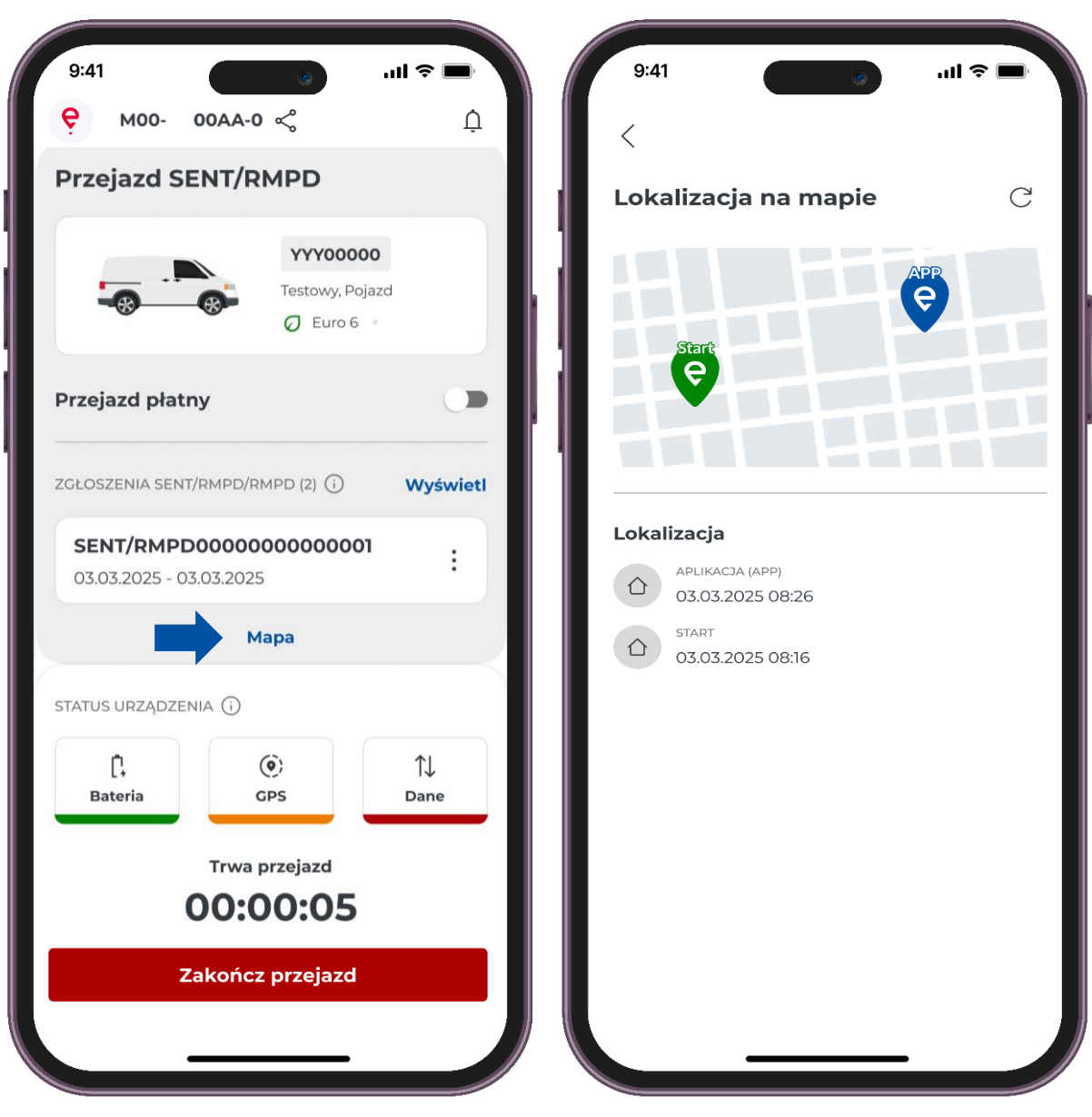

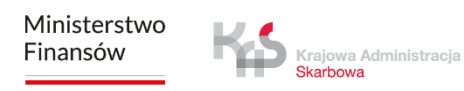

# Ekran przejazdu SENT

#### Status Systemu

Aplikacja regularnie informuje użytkownika o poziomie naładowania baterii, poziomie sygnału lokalizacyjnego GPS oraz o przesyłaniu danych przejazdu.

Jeśli w trakcie przejazdu ikona zmieni kolor na czerwony oznacza, że poziom naładowania spadł poniżej 20% i konieczne jest niezwłoczne zatrzymanie pojazdu, aby bezpiecznie podłączyć urządzenie do ładowarki.

Jeśli w trakcie przejazdu ikona zmieni kolor na czerwony oznacza, brak aktualizacji położenia powyżej 15 minut dla przejazdów płatnych (powyżej 60 minut dla SENT).

Jeśli w trakcie przejazdu ikona zmieni kolor na czerwony oznacza, brak łączności z serwerem i przesyłania danych powyżej 15 minut dla przejazdów płatnych (powyżej 60 minut dla SENT).

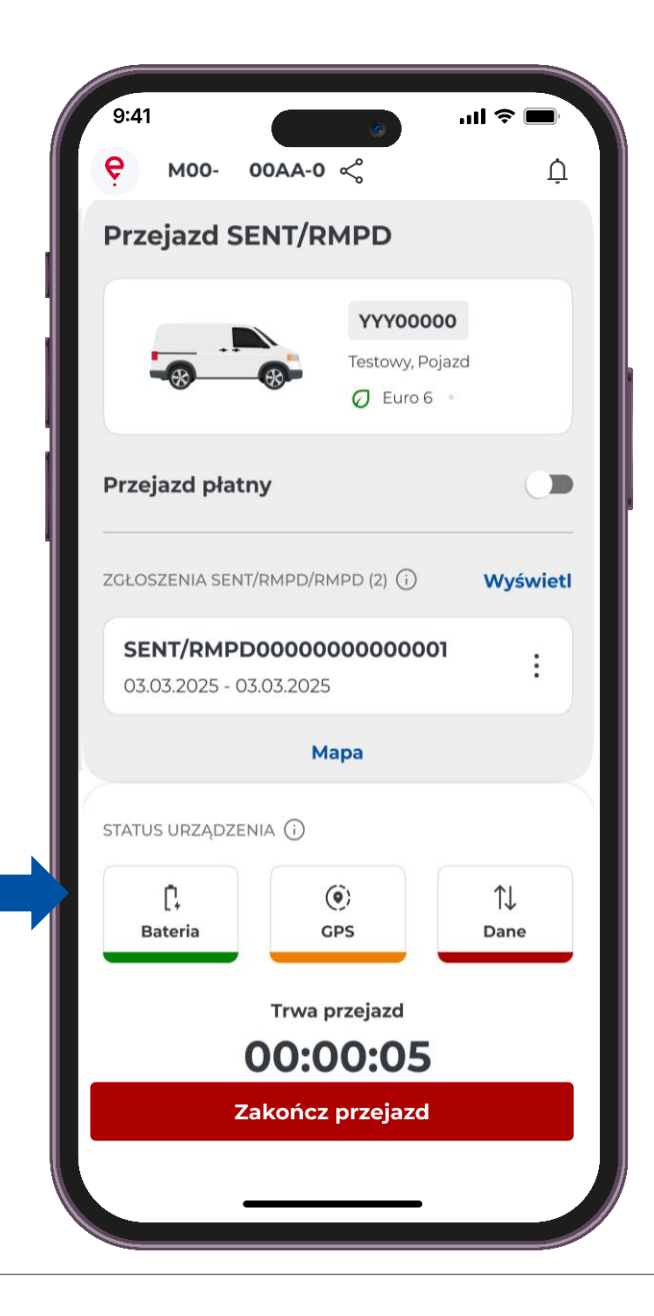

# ккок 6 Zakończenie przejazdu

Aby zakończyć przejazd, naciśnij przycisk "Zakończ przejazd".

- Następnie wyświetli się komunikat informując
- o zakończeniu przesyłania danych.
- Aby potwierdzić swój wybór, naciśnij przycisk "Zakończ przejazd".

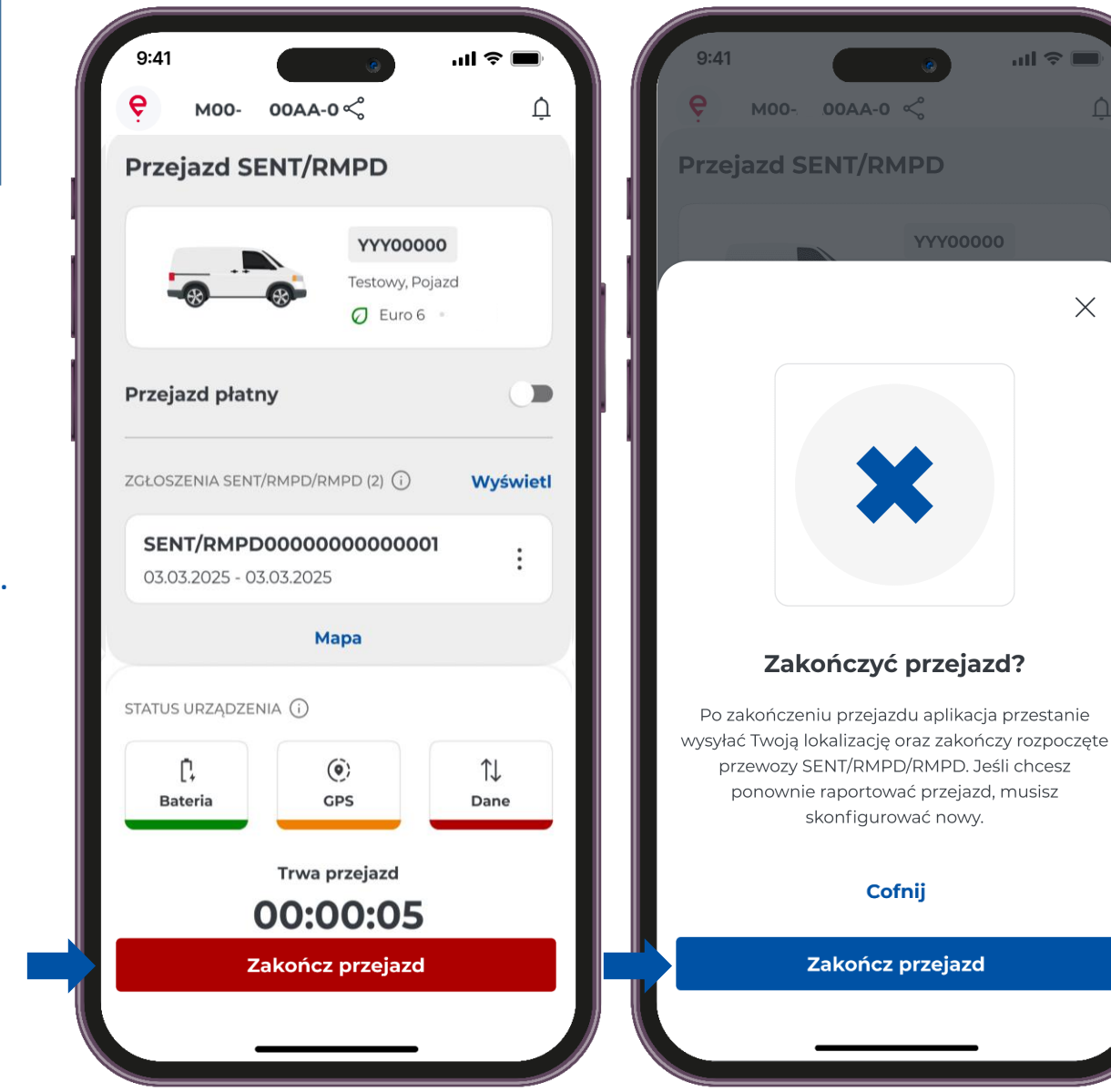

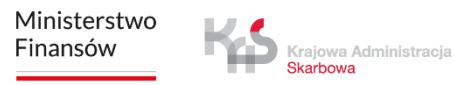

# ккок 7 Podsumowanie przejazdu

W nowym oknie pojawi się podsumowanie przejazdu. Na ekranie <mark>zobaczysz szczegółowe informacje dotyczące</mark> poszczególnych danych:

- Typ przejazdu
- Data
- Czas trwania
- Przesyłanie danych
- Szczegóły przejazdu
- Dane o pojeździe

Naciśnięcie przycisku "Zamknij" przeniesie Cię do ekranu głównego aplikacji.

| 9:4 <sup>.</sup><br>< | 3                                                                      | .ul ≎ ■ |
|-----------------------|------------------------------------------------------------------------|---------|
| <b>Prze</b><br>03.03. | 2jazd SENT                                                             |         |
| CZAS TF               | WANIA PRZEJAZDU                                                        |         |
| PRZESY<br>Zakoń       | LANIE DANYCH                                                           |         |
| Szcze                 | egóły przejazdu                                                        |         |
|                       | zakończenie przejazdu<br>03.03.2025, 14:27                             |         |
| ()                    | zakończenie zgłoszenia sent<br>SENT20250303000001<br>03.03.2025, 14:10 |         |
| (i)                   | ANULOWANIE ZGŁOSZENIA SENT<br>SENT20250303000002<br>03.03.2025, 13:52  |         |
| (j)                   | ROZPOCZĘCIE ZGŁOSZENIA SENT<br>SENT20250303000002<br>03.03.2025, 13:10 |         |
| ()                    | ROZPOCZĘCIE ZGŁOSZENIA SENT<br>SENT20250303000001<br>03.03.2025, 12:45 |         |
|                       | ROZPOCZĘCIE PRZEJAZDU<br>03.03.2025, 12:27                             |         |

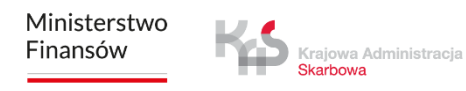

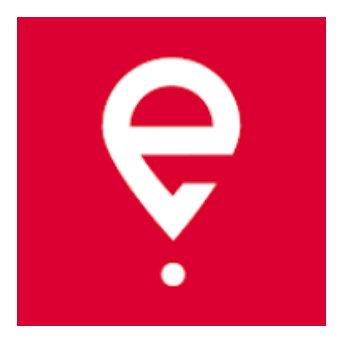

# Więcej o aplikacji mobilnej e-TOLL PL na www.etoll.gov.pl

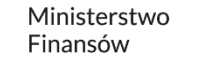

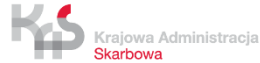